## Blockly

https://blockly-demo.appspot.com/static/demos/code/index.html

Naucz komputer zgadywać liczbę z podanego zakresu. - zdefiniuj zmienne **pod**, **nad** oraz **licznik** wskazujący liczbę prób. Przypisz tym zmiennym odpowiednio wartości: **1**, **100** oraz **0**.

| Kliknij Zmienne    | z lewej strony ekranu. |
|--------------------|------------------------|
| Kliknij Utwórz zmi | z lewej strony ekranu. |
|                    | Nowa nazwa zmiennej:   |
| Wpisz nazwę zmienn | ej, kliknij ok.        |

Bloczek **przypisz wartość** znajdziesz w grupie instrukcji **Zmienne**. Bloczek z liczbą do przypisania znajdziesz w bloku instrukcji **Matematyka**.

| Logika     | 123                            | 4 |
|------------|--------------------------------|---|
| Pętle      | Liczba.                        | 4 |
| Matematyka |                                | 1 |
| Tekst      |                                | ł |
| Listy      | przypisz licznik – wartość 🖉 0 |   |

- dodaj polecenie **wydrukuj** z grupy **Tekst** z tekstem objaśniającym, co trzeba zrobić.

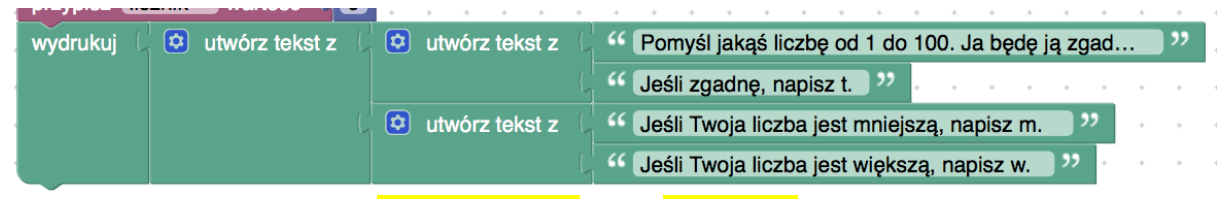

- utwórz nowe zmienne: odpowiedz oraz liczba

- Zbuduj pętlę warunkową **powtarzaj aż do odpowiedz = "t"** 

| powtarzaj aż do | odpo  | wied | z – |   | = • |   | " t | " |   |
|-----------------|-------|------|-----|---|-----|---|-----|---|---|
| wykonaj         | <br>÷ |      | ÷   | + | +   | ÷ | +   |   | ÷ |
|                 |       |      |     |   |     |   | -   |   |   |

- przypisz liczba wartość zaokrąglij w dół (pod + nad)/2

przypisz odpowiedz wartość poproś o tekst z tą wiadomością liczba

- przypisz licznik wartość licznik + 1
- jeśli **odpowiedz** = "m"
  - wykonajprzypisz <mark>nad</mark> wartość <mark>liczba</mark> 1
- jeśli odpowiedz = "w"

wykonaj przypisz pod wartość liczba + 1

| powtarzaj | aż do 🗸 🕻 odpowiedz 🗸 🖃 🕻 🤫 🕻 🤫 t 😕                                         |
|-----------|-----------------------------------------------------------------------------|
| wykonaj   | przypisz liczba – wartość (zaokrąglij w dół – (pod – + – nad – / – 2        |
|           | przypisz odpowiedz – wartość 🕻 poproś o tekst – z tą wiadomością 🕻 liczba – |
|           | przypisz licznik wartość Clicznik + + 1                                     |
|           | jeśli ( odpowiedz - = - ( " m "                                             |
|           | wykonaj przypisz nad - wartość C C liczba 1                                 |
|           |                                                                             |
|           |                                                                             |
|           | wykonaj przypisz pod wartość C C liczba - + - + 1                           |
|           |                                                                             |

- wydrukuj " Szukana liczba to" liczba ". Trafiona w " licznik " krokach."

|   | wydrukuj ( | 😟 utwórz tekst z | 🖞 😂 utwórz tekst z 🛛 | 这 utwórz tekst z 🛛 | "   | Szuka | ana li | czba | to | " | • |
|---|------------|------------------|----------------------|--------------------|-----|-------|--------|------|----|---|---|
| 1 |            |                  |                      |                    | lic | zba 🚽 |        | ٠    | ٠  | ٠ | • |
| 1 |            |                  |                      | " . Trafiona w     | •   | •     |        | •    | *  | • |   |
| 1 |            |                  | utwórz tekst z 💧     | licznik 🗸          | *   |       | • •    |      | *  | • |   |
| 1 |            |                  |                      | " krokach. "       | •   | •     | • •    | •    | *  | • | + |

Aby wypróbować swój program kliknij przycisk \_\_\_\_\_ w prawym górnym rogu ekranu.

| przypisz (pod - wartość ( 1                       |                                                                              |  |  |  |  |  |  |
|---------------------------------------------------|------------------------------------------------------------------------------|--|--|--|--|--|--|
| przypisz (nad -) wartość ( 100)                   |                                                                              |  |  |  |  |  |  |
| przypisz licznik wartość 0                        |                                                                              |  |  |  |  |  |  |
| wydrukuj 🕻 🔕 utwórz tekst z 🕻 🙆 utwórz tekst z 🕻  | <sup>44</sup> Pomyśl jakąś liczbę od 1 do 100. Ja będę ją zgad <sup>39</sup> |  |  |  |  |  |  |
|                                                   | 44 Jeśli zgadnę, napisz t. ??                                                |  |  |  |  |  |  |
| 🔘 🖸 utwórz tekst z 🕻                              | " Jeśli Twoja liczba jest mniejsza, napisz m. "                              |  |  |  |  |  |  |
|                                                   | " Jeśli Twoja liczba jest wieksza, napisz w. "                               |  |  |  |  |  |  |
| powtarzaj aż do z C destauriesta and con C (C a s |                                                                              |  |  |  |  |  |  |
|                                                   | <u> </u>                                                                     |  |  |  |  |  |  |
| wykonaj przypisz liczba wartość zaokrąglij w      |                                                                              |  |  |  |  |  |  |
|                                                   |                                                                              |  |  |  |  |  |  |
| przypisz odpowiedz – wartość – poproś             | o tekst v z tą wiadomością v liczba v                                        |  |  |  |  |  |  |
| przypisz licznik wartość Cicznik -                | <b>€</b> • 1 • • • • • • • • • • • • • • • • •                               |  |  |  |  |  |  |
|                                                   |                                                                              |  |  |  |  |  |  |
| oupowiedz -                                       |                                                                              |  |  |  |  |  |  |
| wykonaj przypisz nad wartość                      |                                                                              |  |  |  |  |  |  |
|                                                   | · · · · · · · · · · · · · · · · ·                                            |  |  |  |  |  |  |
| 🧿 jeśli 🔰 🚺 odpowiedz 🚽 🚍 🖓 😘                     | w"                                                                           |  |  |  |  |  |  |
| wykonaj przypisz pod wartość                      |                                                                              |  |  |  |  |  |  |
|                                                   |                                                                              |  |  |  |  |  |  |
|                                                   | • • • • • • • • • • • • • • • • • •                                          |  |  |  |  |  |  |
| wydrukuj 🕻 🖸 utwórz tekst z 🕻 🤨 utwórz tekst z 🕻  | 🟮 utwórz tekst z 🕻 " Szukana liczba to "                                     |  |  |  |  |  |  |
|                                                   | 🖉 liczba 🚽                                                                   |  |  |  |  |  |  |
|                                                   | ". Trafiona w "                                                              |  |  |  |  |  |  |
| 🛛 💿 utwórz tekst z 🕯                              |                                                                              |  |  |  |  |  |  |
|                                                   | " krokach. "                                                                 |  |  |  |  |  |  |
|                                                   | · · · · · · · · · · · · · · · · · · ·                                        |  |  |  |  |  |  |

https://blockly.games